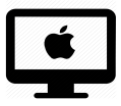

# Dropbox : ouvrir un document avec Aperçu depuis la Dropbox / iMac

## C'est quoi ?

La Dropbox permet de partager des fichiers entre plusieurs utilisateurs (par exemple : l'enseignant donne un devoir à faire à un élève à domicile). On peut également annoter le document directement depuis la Dropbox. Il est aussi possible de télécharger le document sur Aperçu pour l'annoter. Ce tutoriel montre comment ouvrir un document avec Aperçu depuis la Dropbox.

# Intéressé.e ? Cliquez !

<u>Depuis la Dropbox en local (application)</u>

<u>Depuis la Dropbox internet</u>

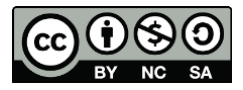

1

### Depuis la Dropbox en local (application)

- 1. Ouvrez votre Dropbox (ici elle se trouve dans les favoris du Finder), et entrez dans le dossier où se trouve votre document PDF.
- 2. Si Aperçu est votre programme PDF par défaut : faites un « double clique » sur le document que vous voulez ouvrir.
  - a. Le document s'ouvre automatiquement avec Aperçu

 $\rightarrow$  Une fois le document annoté sur Aperçu, les changements se sauvegardent automatiquement dans le dossier de la Dropbox.

| •••<br><>                     |                                                  | Devoirs                                             | 😍 🗸 Q. Rechercher                                              |  |  |
|-------------------------------|--------------------------------------------------|-----------------------------------------------------|----------------------------------------------------------------|--|--|
| Favoris<br>Dropbox<br>Récents | PDF Verbes_Niv2                                  | 2                                                   | 1                                                              |  |  |
| Applications                  | $\searrow$                                       |                                                     | -                                                              |  |  |
| Vidéos                        | 1                                                |                                                     |                                                                |  |  |
| Aperçu Fichier Édition        | Présentation Aller Outils Fenêtre Alde           | Ƴ Ure_sem11.pdf (1 page) ↔                          | ● ま 字 4) 100% ■● Ven. 13 nov. à 14:37 Lastitia Garofano Q 〇 :田 |  |  |
|                               | JE CONJUCU                                       | verbe à l'infinitif :                               | cliquer                                                        |  |  |
|                               | Pour mardi                                       | Pour mercredi                                       | Pour jeudi                                                     |  |  |
|                               | Conjugue au présent Conjugue à l'Imparfait       |                                                     | Conjugue au futur                                              |  |  |
|                               | Je                                               | Je                                                  | Je                                                             |  |  |
|                               | II/Elle                                          | Il/elle                                             | Tu<br>II/Elle                                                  |  |  |
|                               | On                                               | On                                                  | On                                                             |  |  |
|                               | Vous                                             | Vous                                                | Vous                                                           |  |  |
|                               | Ils/Elles                                        | lls/Elles                                           | Ils/Elles                                                      |  |  |
|                               | Invente une phrase avec ce verbe au<br>présent : | Invente une phrase avec ce verbe à<br>l'imparfait : | Invente une phrase avec ce verbe au<br>futur :                 |  |  |
| 2.a                           |                                                  |                                                     |                                                                |  |  |
|                               |                                                  |                                                     |                                                                |  |  |
|                               | ) 🍪 🎜 📵 🚾 🗴                                      | - 🖸 🚰 🔁 🧿                                           | ☆ 🞯 🗢 🚍 💼 🛒 🗑                                                  |  |  |

**NB** : si Aperçu n'est pas votre programme PDF par défaut, veuillez-vous référer au tutoriel <u>Aperçu par défaut – iMac</u> et choisir entre le tutoriel PDF ou vidéo.

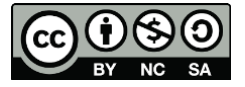

#### Astuce :

Vous pouvez choisir la manière dont vous présentez vos dossiers dans la Dropbox.

Pour mieux visualiser « le chemin » (suite de dossiers où se trouve votre fichier), sélectionner le mode de présentation ci-dessous.

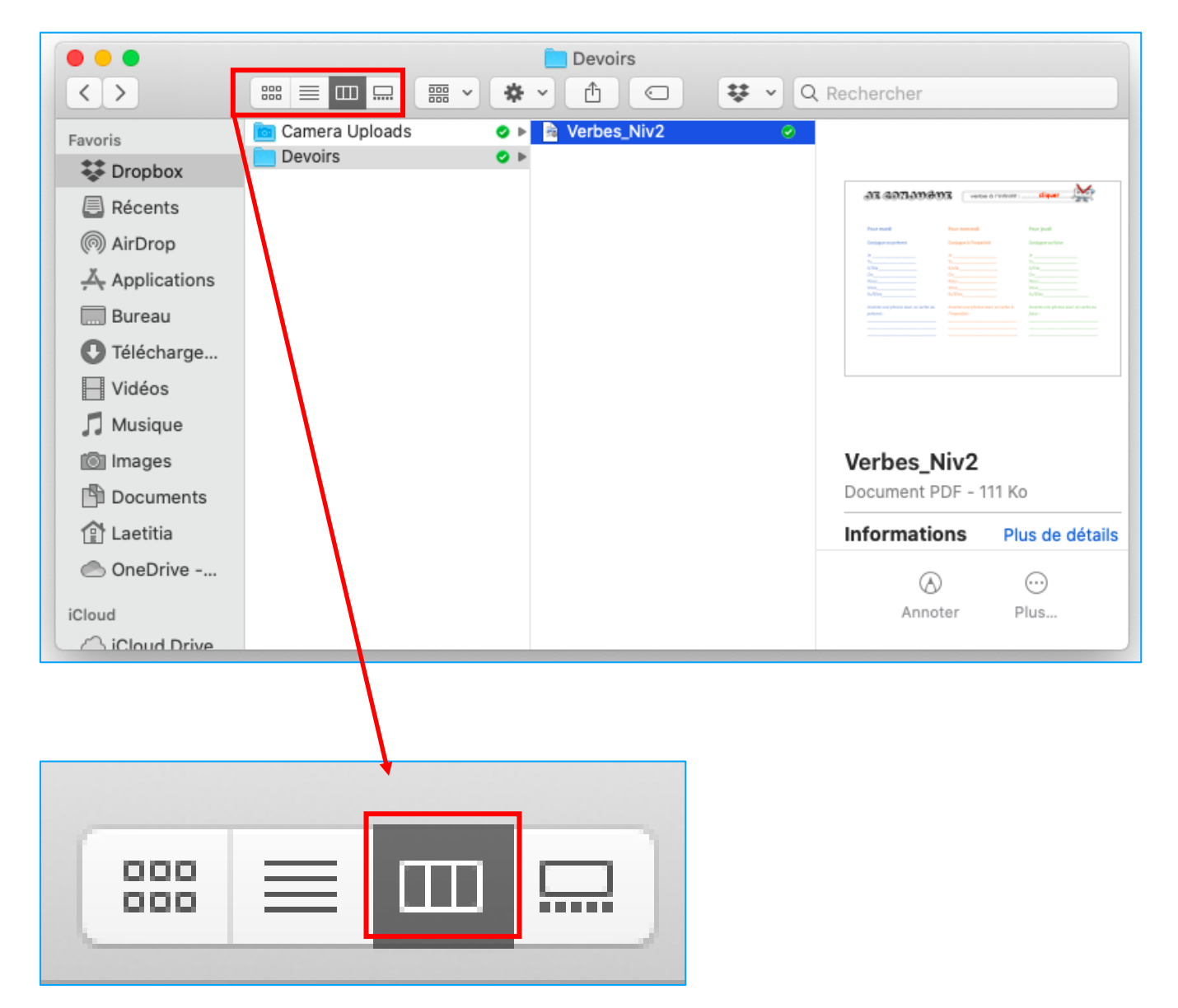

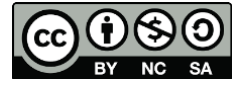

## Depuis la Dropbox internet

**Attention** : si vous choisissez cette possibilité, cela compliquera le travail de l'élève. Une fois le document annoté sur Aperçu, il devra le remettre sur la Dropbox (importer le fichier), pour que l'enseignant ait accès au document modifié.

- 1. Allez dans le dossier où se trouve votre PDF à ouvrir.
- 2. Cliquez sur (...)
- 3. Cette fenêtre s'ouvre, choisissez « Télécharger »
- 4. Si Aperçu est votre programme PDF par défaut, le document va directement s'ouvrir avec.

|                             | 0 0                             | iii dropbox.com                              | Ċ                                             |                                                                           | 0 1 0                   |
|-----------------------------|---------------------------------|----------------------------------------------|-----------------------------------------------|---------------------------------------------------------------------------|-------------------------|
| OB Courrier - La M Bolte de | réce 🥑 Agenda   Mei 👯 I         | Devoirs - Dro 🔋 laetitia.garof               | Mon coffret G jeu anglais c                   | . Ouronne de                                                              | G Google +              |
| ¥                           | Dropbox > Jonatha               | an > Devoirs                                 | 1                                             | Rechercher                                                                | Souscrire               |
| Accueil                     | En-tête                         | L                                            | Masquer                                       |                                                                           |                         |
| Fichlers                    | Cliquez ici pour ajouter une de | scription, des notes, des listes, des tâches | ou des liens à ce dossier.                    | Sélectionnez un fichier po                                                | our voir plus de        |
| Tous les fichiers           | Voir des exemples               |                                              |                                               | 2                                                                         |                         |
| Partagés                    | Créer un fichier 🗸              |                                              | ≡ ~                                           |                                                                           |                         |
| Demandes de<br>fichiers     | Nom 🛧                           | Dernière modificati                          | on Membres                                    | Partager le dossier                                                       |                         |
| Fichiers supprimés          | Vere_sem11.pdf 🏠                | Aujourd'h Partage                            | r - Ouvrir - ···                              | Vous seul y avez acces                                                    |                         |
|                             |                                 |                                              | Partager<br>Télécharger                       | <ul> <li>Importer des fichiers</li> <li>Importer un dossier</li> </ul>    |                         |
| Outils                      |                                 | /                                            | Envoyer par transfert                         | Nouveau dossier                                                           |                         |
| Paper                       |                                 | 3                                            | Ajouter un commentaire<br>Aiouter aux favoris | <ul> <li>Demander des fichier</li> <li>Afficher les fichiers s</li> </ul> | 's<br>upprimés          |
| HelloSign                   |                                 |                                              | Historique des versions                       | Effectuer un retour et<br>                                                | n arrière pour ce dossi |
| Transfer                    |                                 |                                              | Renommer<br>Déplacer                          | Historique du dossier                                                     |                         |
| Compte personnel            |                                 |                                              | Copier                                        |                                                                           |                         |
| erçu Fichier Édition Prése  | ntation Aller Outils Fenêtre Ai | de                                           | 🕋 🐉 획 🐇 🎅 🕪 100% 🔳                            | Ven. 13 nov. à 14:38 Lae                                                  | titia Garofano Q        |
|                             |                                 | Vere_sem11.pdf (1 page)                      |                                               | 🖉 🔺 🔠 🛞 Q. Red                                                            | hercher                 |
|                             |                                 |                                              |                                               |                                                                           |                         |
| C                           | de compoc                       | verbe à l'inf                                | initif :Cliquer                               | a b                                                                       |                         |
|                             |                                 |                                              |                                               |                                                                           |                         |
|                             | Pour mardi                      | Pour mercredi                                | Pour jeudi                                    |                                                                           |                         |
| - I                         | Conjugue au présent             | Conjugue à l'imparfait                       | Conjugue au futur                             |                                                                           |                         |
|                             | conjugue au present             | and a support of the second                  |                                               |                                                                           |                         |
|                             | le                              | Je                                           | Je                                            |                                                                           |                         |

**NB** : si Aperçu n'est pas votre programme PDF par défaut, veuillez-vous référer au tutoriel <u>Aperçu par défaut – iMac</u> et choisir entre le tutoriel PDF ou vidéo.

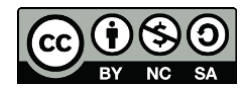